### **FICHE PRATIQUE**

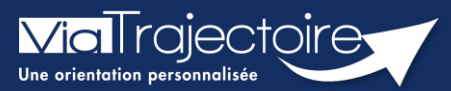

#### Ajouter une pièce jointe médicale

Grand-âge

Lorsqu'un dossier Grand-Âge a été créé par un établissement sanitaire, il est possible d'ajouter des pièces jointes médicales au dossier.

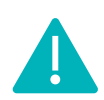

Cette fonctionnalité n'est accessible que pour les professionnels habilités à valider le volet médical. Le volet médical est renseigné par le médecin responsable (médecin hospitalier par son compte Viatrajectoire ou médecin traitant par sa carte CPS)

Cette fiche pratique vous indique comment ajouter/supprimer une pièce jointe médicale.

# 1 Accéder au dossier Grand-Âge

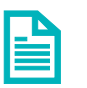

Se référer à la fiche pratique « Se connecter à ViaTrajectoire » (FP\_VT\_TM11)

- 2 Ajouter une pièce jointe médicale à partir du contenu du dossier
  - 1. Cliquez sur PIECES JOINTES dans le Contenu du dossier

| Contenu du dossier  |                   | Ξ |
|---------------------|-------------------|---|
| VOLET ADMINISTRATIF | Validé (22 févr.) |   |
| VOLET MÉDICAL       | Validé (22 févr.) |   |
| VOLET AUTONOMIE     | Validé (22 févr.) |   |
| PIÈCES JOINTES      |                   |   |

2. Cliquez sur le bouton Ajouter

| Pièces jointes médicales                                                                       | 📑 Ajouter |
|------------------------------------------------------------------------------------------------|-----------|
| Les pièces jointes médicales sont visibles uniquement par les médecins ayant accès au dossier. |           |

- 3. Cliquez sur le bouton Choisir un fichier
- 4. Cliquez sur le bouton Ajouter

| Ajouter une pièce jointe                                                                                                    |                                                                                                    | Fermer × |
|----------------------------------------------------------------------------------------------------|----------------------------------------------------------------------------------------------------|----------|
| Parcourir<br>Nom du document<br>La pièce jointe est de natu                                                                            | Choisir un fichier Aucun fichier choisi                                                                                                    |          |
| Pour des raisons technique                                                                                                    | es et de sécurité, les pièces jointes sont limitées par les contraintes suivantes :                                                                                                    |          |
| <ul> <li>La taille maximale</li> <li>Les nom des fichie</li> <li>Les types de fichie</li> <li>Deux fichiers ne periodential</li> </ul> | des fichiers est de <b>1 Mo</b><br>rs ne doivent pas dépasser <b>50 caractères</b><br>rs autorisés sont: <b>txt, docx, doc, jpg, gif, png, pdf, xls, xlsx, jpeg, mht, pdf</b><br>euvent pas avoir le même nom |          |
| Vous pouvez utiliser le lier<br>http://www.ilovepdf.com/1                                                                              | n suivant pour compresser vos pièces jointes si elles sont trop grandes.<br>fr/compresser_pdf                                                                                                    |          |
|                                                                                                    | Annuler 📑 Ajo                                                                                                    | outer    |

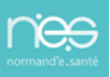

æ

# 3 Ajouter une pièce jointe médicale à partir du volet médical

1. Cliquez sur VOLET MEDICAL dans le Contenu du dossier

|                                              |                                                                                              | Non Renseigne                                                                                                    |                                                                                                    |
|----------------------------------------------|----------------------------------------------------------------------------------------------|----------------------------------------------------------------------------------------------------|----------------------------------------------------------------------------------------------------|
| 2. Cliquez sur le bouton <b>Pièce Jointe</b> |                                                                                              | 🔻 Pièce jointe 💕 🔒                                                                                                    | Sauvegarder                                                                                                    |
| Cliquez sur le bo                            | uton <b>Ajouter</b>                                                                          | Ajouter                                                                                                    |                                                                                                    |
|                                              |                                                                                              |                                                                                                    |                                                                                                    |
| Cliquez sur <b>Choi</b>                      | sir un fichier                                                                               |                                                                                                    |                                                                                                    |
| Cliquez sur <b>Ajou</b>                      | ter                                                                                          |                                                                                                    |                                                                                                    |
|                                              | Cliquez sur le bo<br>Cliquez sur le bo<br>Cliquez sur <b>Choi</b><br>Cliquez sur <b>Ajou</b> | Cliquez sur le bouton <b>Pièce Jointe</b><br>Cliquez sur le bouton <b>Ajouter</b><br>Cliquez sur <b>Choisir un fichier</b><br>Cliquez sur <b>Ajouter</b> | Cliquez sur le bouton <b>Pièce Jointe</b><br>Cliquez sur le bouton <b>Ajouter</b><br>Cliquez sur <b>Choisir un fichier</b><br>Cliquez sur <b>Ajouter</b> |

| Pièces jointes                                                                                                    |                                                                                                    |
|----------------------------------------------------------------------------------------------------|----------------------------------------------------------------------------------------------------|
| Pour des raisons techniqu                                                                                                 | ues et de sécurité, les pièces jointes sont limitées par les contraintes suivantes:                                                                                                    |
| <ul> <li>La taille maximale</li> <li>Les nom des fichi</li> <li>Les types de fichi</li> <li>Deux fichiers ne p</li> </ul> | e des fichiers est de <b>1 Mo</b><br>ers ne doivent pas dépasser <b>50 caractères</b><br>ers autorisés sont: <b>txt, docx, doc, jpg, gif, png, pdf, xls, xlsx, jpeg, mht, pdf</b><br>euvent pas avoir le même nom |
| Vous pouvez utiliser le lie                                                                                               | en suivant pour compresser vos pièces jointes si elles sont trop grandes. <u>http://www.ilovepdf.com/fr/compresser_pdf</u>                                                                                        |
| Parcourir                                                                                                    | Choisir un fichier Aucun fichier choisi                                                                                                    |
| Nom du document                                                                                                    | Annuler 📑 Ajouter                                                                                                    |

## 4 Supprimer une pièce jointe

- Si vous souhaitez supprimer une pièce jointe médicale à partir du volet médical, cliquez sur **Pièce jointe**, puis sur la croix grise :

| 💌 Pièce jointe (1) 🕅 🔒 Sauvegard |                        |  |
|----------------------------------|------------------------|--|
| Ajouter                          |                        |  |
| 1                                | CR hospitalisation.pdf |  |

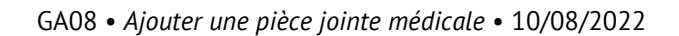